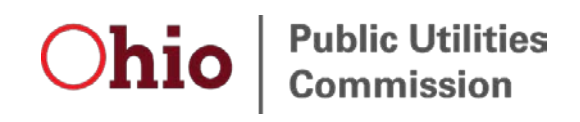

# Motor Carrier Registration User Guide – Sign Up for New Account

## Legal Disclaimer

The Public Utilities Commission of Ohio (PUCO) staff presents the information in this manual as a service to its stakeholders, including members of the general public (collectively the "readers"). Use of this manual does not constitute, in any manner, an attorney-client relationship between the PUCO and the readers. While the information in this manual may relate to requirements under Ohio law and administrative rule, it is not intended as legal advice or as a substitute for the particularized advice of your own counsel. People seeking specific legal advice or assistance should contact an attorney. The content of any Internet email sent to PUCO staff or any of its lawyers at the email address set forth in this manual will not create an attorney-client relationship and will not be treated as confidential.

This publication is provided as is without warranty of any kind, either express or implied, including, but not limited to, the implied warranties of merchantability, fitness for a particular purpose, or non-infringement.

This publication could include inaccuracies or typographical errors. Changes are periodically added to the information herein; these changes will be incorporated into new editions to this publication.

Statements or expressions of opinion herein do not bind the five-person Commission.

# Contents

| Legal Disclaimer                     | 2  |
|--------------------------------------|----|
| Motor Carrier Registration functions | 4  |
| New account sign-up form             | 4  |
| Getting Help / Contacting PUCO       | 12 |

### **Motor Carrier Registration functions**

The Motor Carrier Registration system, a part of the **PUCO Community**, is where the transportation registration users can do the following:

- 1. Motor carriers or third-party agents submit new, renewal or amended intrastate registration applications
- 2. Insurance companies and managing general agents add, edit and cancel insurance information and insurance companies establish or remove relationships with managing general agents
- 3. Transportation network companies or third-party agents file new, renewal or amended TNC registration applications

#### New account sign-up form

1. Navigate to puco.ohio.gov, click Transportation, then Motor carrier registration system.

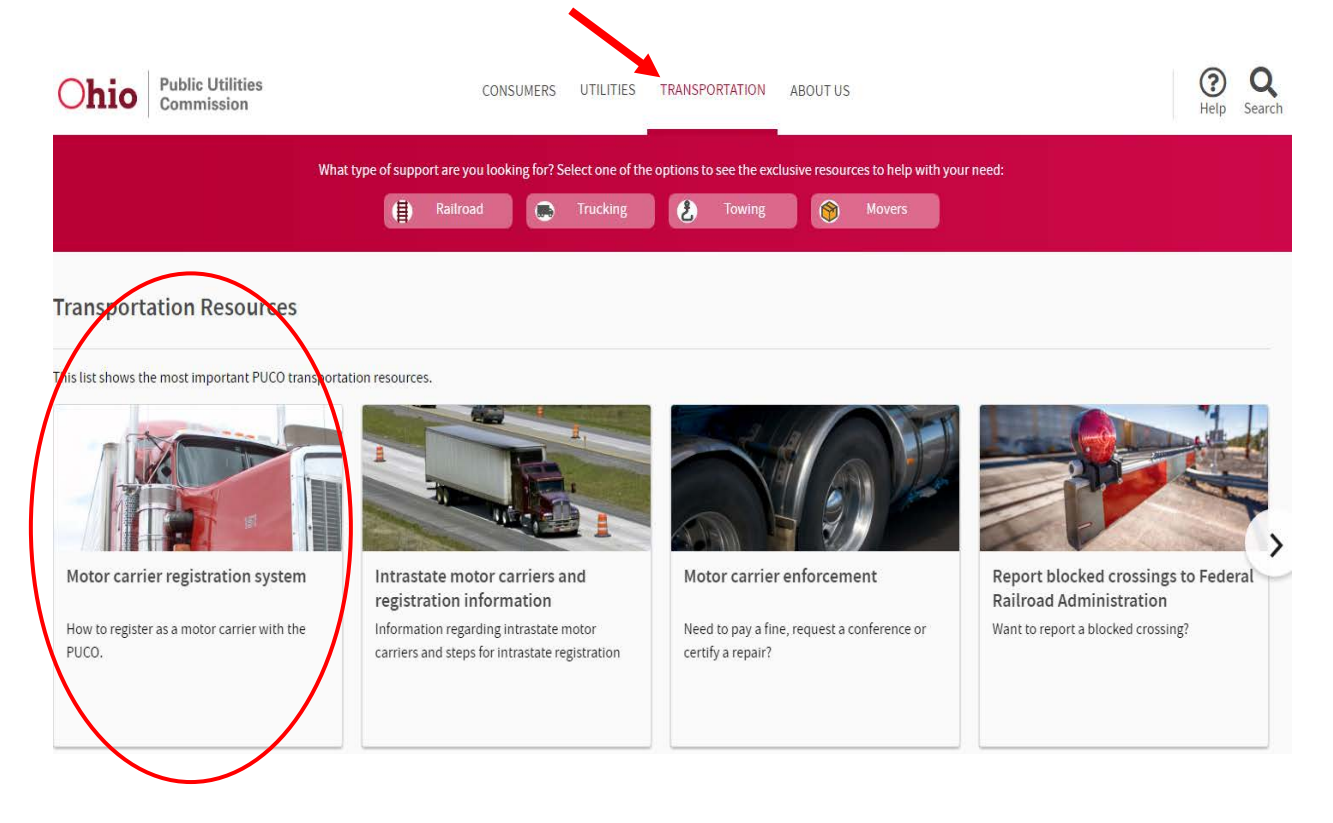

2. The Motor carrier registration system webpage displays. Click Create new motor carrier registration account.

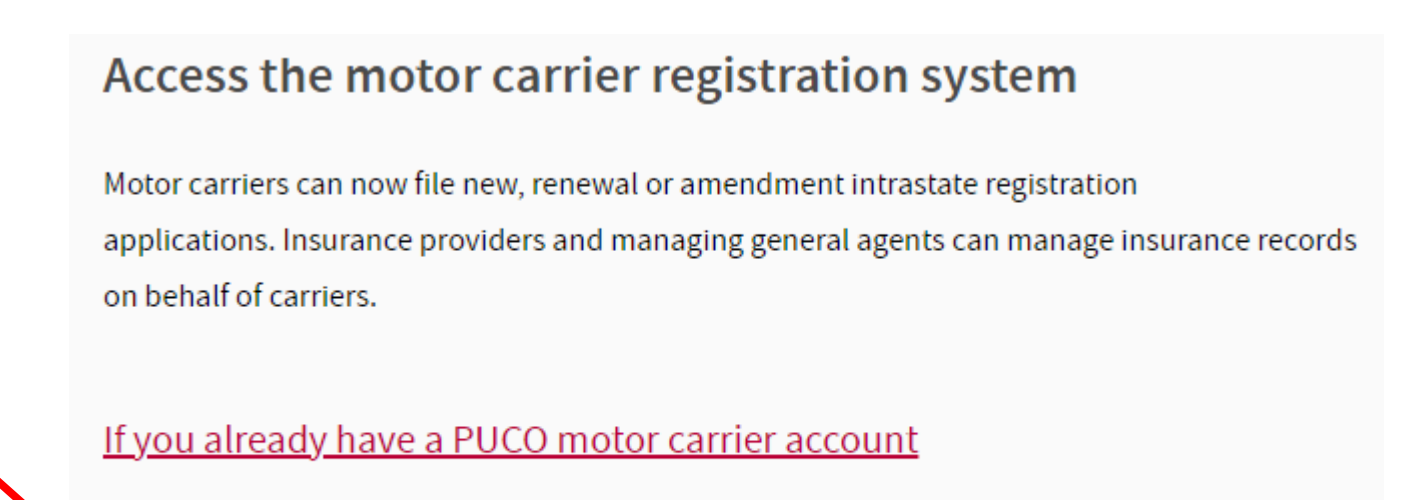

Create new motor carrier registration account

3. The motor carrier user selection screen displays. Select the type of user that best describes you.

| Ohio Public Utilities<br>Commission                                                                                                    |                   |          |
|----------------------------------------------------------------------------------------------------|-------------------|----------|
| HOME RETURN TO PUCO HOME PAGE MOTOR CARRIER REGISTRATION                                                                                                    |                   |          |
| Please select the type of user that best describes you. If you need assistance, please see the motor carrier registration webpage for more information.         |                   | _        |
| Motor carrier                                                                                                    |                   |          |
| A motor carrier that is required to complete intrastate registration with the PUCO                                                                              |                   | -        |
| Insurance provider                                                                                                    |                   |          |
| An insurance provider that adds or updates insurance policy information to a carrier's registration                                                             |                   |          |
| Managing general agent                                                                                                    |                   |          |
| An insurance agent that has authority from one or more insurance companies to add or update insurance information on behalf of the associated insurance company |                   |          |
| Third party agent/broker                                                                                                    |                   |          |
| A user that submits applications and/or pays invoices on behalf of one or more motor carriers                                                                   |                   |          |
| Public Utilities Commission of Ohio 180 East Broad Street, Columbus Ohio 43215 (800) 686-PUCO   (614) 466-3292                                                  | Privacy Statement | Ohio.gov |

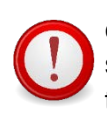

Only direct employees of motor carriers or insurance providers (insurance companies) can complete the new user sign-up form. Because of the unique relationships and records that must be set up in the back-end system, managing general agents, third party agents/brokers and transportation network companies must call Motor Carrier Registration at (800) 686-8277 or email <u>MCRegistration@puco.ohio.gov</u> to request a new account.

4. Search for your company. Motor carriers will search by USDOT Number and insurance companies will search by NAIC number. The steps and screens are the same for both types of companies.

Enter the **USDOT Number** or **NAIC number** for your company. Click **Search**.

| Ohio Public Utilities<br>Commission                                                                                                    |
|----------------------------------------------------------------------------------------------------|
| HOME RETURN TO PUCO HOME PAGE MOTOR CARRIER REGISTRATION                                                                                                    |
|                                                                                                    |
| USDOT Number search                                                                                                    |
| To sign up for a PUCO motor carrier registration account, your company must have a valid USDOT Number issued by the Federal Motor Carrier Safety Administration (FMCSA).                                                                                                    |
| <ul> <li>If your company has a USDOT number, enter it below and click "Search". Please note: USDOT Numbers in the PUCO motor carrier registration system are always eight (8) digits in length (e.g. 00123456 not 123456).</li> <li>If you do not have a USDOT Number, please apply for one at <a href="https://www.fmcsa.dot.gov/registration/do-i-need-usdot-number">https://www.fmcsa.dot.gov/registration/do-i-need-usdot-number</a>.</li> </ul> |
| USDOT Number:                                                                                                    |
| Back Search                                                                                                    |
|                                                                                                    |
| Public Utilities Commission of Ohio 180 East Broad Street, Columbus Ohio 43215 (800) 686-PUCO   (614) 466-3292 Privacy Statement   Ohio.gov                                                                                                    |

Above: Motor carriers search for their company using USDOT number.

| Ohio Public Utilities<br>Commission                                                                                                    |
|----------------------------------------------------------------------------------------------------|
| HOME RETURN TO PUCO HOME PAGE MOTOR CARRIER REGISTRATION                                                                                                    |
| NAIC number search                                                                                                    |
| To sign up for PUCO motor carrier registration account as an insurance provider, your company must have a valid NAIC number issued by the National Association of Insurance Commissioners.                                                                                                    |
| <ul> <li>If your company has an NAIC number, enter it below and click "Search". Please note that NAIC numbers in the PUCO Motor Carrier Registration system are always five (5) digits in length (e.g. 00123, not 123)</li> <li>If you do not have an NAIC number, please apply for one at <a href="https://content.naic.org/">https://content.naic.org/</a>.</li> </ul> |
| NAIC Number:                                                                                                    |
| Back Search                                                                                                    |
| Public Utilities Commission of Ohio 180 East Broad Street, Columbus Ohio 43215 (800) 686-PUCO   (614) 466-3292 Privacy Statement   Ohio.gov                                                                                                    |

Above: Insurance providers search for their company using NAIC number.

5. If your company information is on file, the legal name, doing business as name, billing address and physical address displays. If this is your company, click **Yes, this is my company**.

If this is not your company, click **No, this is not my company** and contact Motor Carrier Registration.

| Ohio Public Utilities<br>Commission                                                      |                                                                |
|------------------------------------------------------------------------------------------|----------------------------------------------------------------|
| HOME RETURN TO PUCO HOME PAGE MOTOR CARRIER REGISTRA                                     | TION                                                           |
| Motor carrier confirmation                                                               |                                                                |
| We found a company matching USDOT Number 00991199.                                       |                                                                |
| Click "Yes, this is my company" to add information for contacts directly employed by you | r company.                                                     |
| If this is not your company, click "No, this is not my company".                         |                                                                |
| Legal name Carr                                                                          | ier A1                                                         |
| Billing address                                                                          | Physical Address                                               |
| 123 Main St                                                                              | 123 Main St                                                    |
| Columbus, Ohio 43215                                                                     | Columbus, Ohio 43215                                           |
| United States                                                                            | United States                                                  |
| No, this is not my company                                                               | Yes, this is my company                                        |
| Public Utilities Commission of Ohio 180 East Broad Street, Columbus Ohio 4321            | 5 (800) 686-PUCO   (614) 466-3292 Privacy Statement   Ohio.gov |

#### Company found

6. Follow the instructions on the screen to add a new contact to this company. Complete the required fields, answer the math question, click **Confirm**, then click **Submit**.

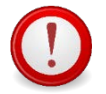

Be sure to use your individual email address, not a shared or generic email. If you receive an error message stating the email address you entered is already in use, please contact Motor Carrier Registration at (800) 686-8277 or enter a new email address.

The contact should be an employee of the company. Third party agents and managing general agents must contact Motor Carrier Registration to add their company and/or new users.

| ODECIO       Public Utilities<br>Commission         MMM       RETURN TO PUCO HOME PAGE       MOTOR CARRIER REGISTRATION         Note of the second second se | Il account. Because this email address will become the contact's FUCO Motor Carrier<br>companies to access the PUCO Motor Carrier Registration system. You may notify us at<br>irrier Registration account.<br>Iact Motor Carrier Registration at (800) 888-8722 or enter a new email address.<br>Igistration at (800) 888-8722 or <u>MCRegistration@cuco.ohio.gov</u> |
|----------------------------------------------------------------------------------------------------|----------------------------------------------------------------------------------------------------|
| HOME       RETURN TO PUCO HOME PAGE       MOTOR CARRIER REGISTRATION         New contact sign up       tep 1: Enter information for contacts directly employed by your company.         • The email address must be an individual's email address and not a generic or shared business e Registration usemame, please be sure it is entered correctly.         • Third party administrators such as consultants, permit agents, and attorneys must sign up their or any time to allow a third party administrator to work on your behalf and access your PUCO Motor 1 if you receive an error message stating the email address you entered is already in use, please of tep 2: For verification, enter the answer to the math question and click "Confirm". Then click "Submite" To request a change to the motor carrier name or address, please contact PUCO Motor Carrier         Motor Carrier Information       "Legal Name          "Legal Name       "Integent of the motor carrier name or address, please contact PUCO Motor Carrier         Billing address       P         123 Main St       1         Columbus, Ohio 43215       0         United States       U         Contact Information       "Last Name                                                                                                    | il account. Because this email address will become the contact's PUCO Motor Carrier<br>companies to access the PUCO Motor Carrier Registration system. You may notify us at<br>rrier Registration account.<br>lact Motor Carrier Registration at (800) 888-8722 or enter a new email address.<br>sgistration at (800) 888-8722 or <u>MCRegistration@cuco.ohio.gov</u>  |
| New contact sign up         tep 1: Enter information for contacts <u>directly employed</u> by your company.         The email address must be an individual's email address and not a generic or shared business e Registration username, please be sure it is entered correctly.         Third party administrators such as consultants, permit agents, and atorneys must sign up their o any time to allow a third party administrator to work on your behalf and access your PUCO Motor If you receive an error message stating the email address you entered is already in use, please of the p2: For verification, enter the answer to the math question and click "Confirm". Then click "Submit Upon approval of your request, you will receive an email with a link to set a secure password.         Oter Carrier Information       *         *Legal Name       *         Carrier A1       *         DBA Name       *         Columbus, Ohio 43215       Co         United States       U         Contact Information       *         First Name       *         Last Name       *                                                                                                    | il account. Because this email address will become the contact's PUCO Motor Carrier<br>companies to access the PUCO Motor Carrier Registration system. You may notify us at<br>rrier Registration account.<br>fact Motor Carrier Registration at (800) 888-8722 or enter a new email address.                                                                          |
| New contact sign up         tep 1: Enter information for contacts directly employed by your company.         • The email address must be an individual's email address and not a generic or shared business e Registration username, please be sure it is entered correctly.         • Third party administrators such as consultants, permit agents, and attorneys must sign up their o any time to allow a third party administrator to work on your behalf and access your PUCO Motor or if you receive an error message stating the email address you entered is already in use, please of tep 2: For verification, enter the answer to the math question and click "Confirm". Then click "Submite Upon approval of your request, you will receive an email with a link to set a secure password.         • Upon approval of your request, you will receive an email with a link to set a secure password.         • To request a change to the motor carrier name or address, please contact PUCO Motor Carrier         Motor Carrier Information         *Legal Name       *         Carrier A1       *         DBA Name       *         Lolumbus, Ohio 43215       *         United States       *         The email you provide will be your system username.       *         *First Name       *                                                                                                    | Il account. Because this email address will become the contact's FUCO Motor Carrier<br>companies to access the PUCO Motor Carrier Registration system. You may notify us at<br>trrier Registration account.<br>(act Motor Carrier Registration at (800) 888-8722 or enter a new email address.<br>(gistration at (800) 888-8722 or <u>MCRegistration@cuco ohio.cov</u> |
| tep 1: Enter information for contacts <u>directly employed</u> by your company.  The email address must be an individual's email address and not a generic or shared business e<br>Registration username, please be sure it is entered correctly.  Third party administrators such as consultants, permit agents, and attorneys must sign up their o<br>any time to allow a third party administrator to work on your behalf and access your PUCO Motor<br>If you receive an error message stating the email address you entered is already in use, please of<br>tep 2: For verification, enter the answer to the math question and click "Confirm". Then click "Submit<br>Upon approval of your request, you will receive an email with a link to set a secure password.<br>ote: To request a change to the motor carrier name or address, please contact PUCO Motor Carrier<br>Motor Carrier Information  *Legal Name  Billing address P 123 Main St Columbus, Ohio 43215 United States U  Contact Information The email you provide will be your system username.  *First Name  *Last Name *Last Name *Last Name *Last Name *Last Name *Last Name *Last Name *Last Name *Last Name *Last Name *Last Name *Last Name *Last Name *Last Name                                                                                                    | il account. Because this email address will become the contact's PUCO Motor Carrier<br>companies to access the PUCO Motor Carrier Registration system. You may notify us at<br>irrier Registration account.<br>(act Motor Carrier Registration at (800) 888-8722 or enter a new email address.<br>egistration at (800) 888-8722 or <u>MCRegistration@cuco.ohio.gov</u> |
| The email address must be an individual's email address and not a generic or shared business e<br>Registration username, please be sure it is entered correctly.<br>Third party administrators such as consultants, permit agents, and attorneys must sign up their o<br>any time to allow a third party administrator to work on your behalf and access your PUCO Motor<br>If you receive an error message stating the email address you entered is already in use, please of<br>tep 2: For verification, enter the answer to the math question and click "Confirm". Then click "Submit<br>Upon approval of your request, you will receive an email with a link to set a secure password.<br>ote: To request a change to the motor carrier name or address, please contact PUCO Motor Carrier<br>Motor Carrier Information<br>*Legal Name<br>Carrier A1<br>DBA Name<br>Billing address<br>United States<br>U<br>Contact Information<br>The email you provide will be your system username.<br>*First Name<br>*Last Name<br>*Last Name<br>*Last Name                                                                                                    | Il account. Because this email address will become the contact's PUCO Motor Carrier<br>companies to access the PUCO Motor Carrier Registration system. You may notify us at<br>trrier Registration account.<br>(act Motor Carrier Registration at (800) 888-8722 or enter a new email address.<br>(gistration at (800) 888-8722 or <u>MCRegistration@puco ohio.gov</u> |
| Motor Carrier Information *Legal Name Carrier A1 DBA Name Billing address P 123 Main St Columbus, Ohio 43215 United States U Contact Information The email you provide will be your system username. *First Name *Last Name *                                                                                                    | DOT Number                                                                                                    |
| Motor Carrier Information *Legal Name Carrier A1 DBA Name Billing address FI23 Main St Columbus, Ohio 43215 United States U Contact Information The email you provide will be your system username. *First Name *Last Name *                                                                                                    | DOT Number<br>1991199                                                                                                    |
|                                                                                                    | DOT Number                                                                                                    |
| Obline Ki         DBA Name         Billing address         Billing address         P         123 Main St         Columbus, Ohio 43215         United States         United States         United States         United States         United States         U         Contact Information         The email you provide will be your system username.         *First Name         *Last Name                                                                                                    |                                                                                                    |
| Billing address     F       123 Main St     11       Columbus, Ohio 43215     C       United States     U       Contact Information       The email you provide will be your system username.       *First Name     *Last Name                                                                                                    |                                                                                                    |
| Billing address     F       Billing address     F       123 Main St     1       Columbus, Ohio 43215     C       United States     U       Contact Information       The email you provide will be your system username.       *First Name     *Last Name                                                                                                    |                                                                                                    |
| 123 Main St 1 Columbus, Ohio 43215 United States U Contact Information The email you provide will be your system username. *First Name *Last Name *                                                                                                    | vsical Address                                                                                                    |
| Columbus, Ohio 43215 C<br>United States U<br>Contact Information<br>The email you provide will be your system username.<br>"First Name "Last Name "                                                                                                    | Main St                                                                                                    |
| Contact Information The email you provide will be your system username. *First Name *Last Name *                                                                                                    | mbus, Ohio 43215                                                                                                    |
| Contact Information The email you provide will be your system username. *First Name *Last Name *                                                                                                    |                                                                                                    |
| The email you provide will be your system username. *First Name *Last Name *                                                                                                    |                                                                                                    |
| *First Name *Last Name                                                                                                    |                                                                                                    |
|                                                                                                    | Phone ###-####                                                                                                    |
|                                                                                                    |                                                                                                    |
| Cancel The answer to 5 plus 2 is:                                                                                                    |                                                                                                    |
| Public Utilities Commission of Ohio 180 East Broad Street. Columbus Disc 43215 (800) 585.4                                                                                                    | Confirm                                                                                                    |

7. Once the information is submitted, PUCO Motor Carrier Registration will review the request and you will receive an email within one to three business days with a link to set your secure password. The email will come from noreply@puc.state.oh.us. Please check your junk, spam or clutter folders. If you still do not see the email within 1-3 business days, please contact Motor Carrier Registration at (800) 686-8277 or MCRegistration@puco.ohio.gov.

|                                                             | Success<br>Account/Contact request submitted.                                                                                                    | Chilo, gov 1 illus Agencias   Chille lier                                                         |
|-------------------------------------------------------------|----------------------------------------------------------------------------------------------------|---------------------------------------------------------------------------------------------------|
| Ohio                                                        | Public Utilities<br>Commission                                                                                                    |                                                                                                   |
| HOME RETURN TO P                                            | UCO HOME PAGE MOTOR CARRIER REGISTRATION                                                                                                    |                                                                                                   |
| New contact subm                                            | nitted                                                                                                    |                                                                                                   |
| Thank you! PUCO Motor Carr<br>email within 1-3 business day | rier Registration will review your request. Once your account is approved, you will re-<br>s, contact PUCO Motor Carrier Registration at (800) 886-8722 or <u>MCRepistration@r</u> | ceive an email with a link to set a secure password. If you do not receive this<br>puco ohio goy. |

#### Company not found

8. If there are no results for the USDOT Number or NAIC number, the No Match Found window displays. Click **Search Again** to try the USDOT Number or NAIC number again. Click **Create New Account** to provide your company information.

| No Match Found                                                                                                    |                                                                          |
|----------------------------------------------------------------------------------------------------|--------------------------------------------------------------------------|
| We could not find a company matching USDOT Number 00011122. To subn<br>like to search for a different USDOT Number, click "Search Again". | mit your company's information, click "Create New Account". If you would |
| Search Again                                                                                                    | Create New Account                                                       |

9. Follow the instructions on the screen to add your company's information. Complete the required fields, answer the math question, click **Confirm**, then click **Submit**.

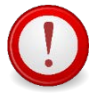

Be sure to use your individual email address, not a shared or generic email. If you receive an error message stating the email address you entered is already in use, please contact Motor Carrier Registration at (800) 686-8277 or enter a new email address.

The contact should be an employee of the company. Third party agents and managing general agents must contact Motor Carrier Registration to add their company and/or new users.

#### New account sign up

Step 1: Please complete the motor carrier information. Required fields are marked with an \* asterisk.

If your business is classified as a sole proprietor, you must enter the business owner's personal name in the legal name field. Other legal entities (e.g. LLC's, corporations, partnerships, etc.)
must enter their legal and dba name exactly as filed with the Ohio Secretary of State.

Step 2: Enter information for contacts directly employed by your company.

- The email address must be an individual's email address and not a generic or shared business email account. Because this email address will become the contact's PUCO Motor Carrier Registration username, please be sure it is entered correctly.
- Third party administrators such as consultants, permit agents, and attorneys must sign up their own companies to access the PUCO Motor Carrier Registration system. You may notify us at
  anytime to allow a third-party administrator to work on your behalf and access your PUCO Motor Carrier Registration account.
- If you receive an error message stating the email you entered is already in use, please contact Motor Carrier Registration at (800) 868-8722 or enter a new email.

Step 3: For verification, enter the answer to the math question and click "Confirm". Then click "Submit".

· Upon approval of your request, you will receive an email with a link to set a secure password.

| Motor Carrier Information                 |                               |                           |                               |
|-------------------------------------------|-------------------------------|---------------------------|-------------------------------|
| *Legal Name                               |                               | *USDOT Number             |                               |
|                                           |                               | 22132132                  |                               |
| DBA Name                                  |                               |                           |                               |
|                                           |                               |                           |                               |
| Billing address                           |                               | Physical address          | Use Billing Address           |
| Street                                    | City                          | Street                    | City                          |
|                                           | [ ]                           |                           |                               |
| Country                                   | State                         | Country                   | State                         |
| Please Select a Country 💌                 | Please Select a Country First | Please Select a Country 🔻 | Please Select a Country First |
| Postal Code                               |                               | Postal Code               |                               |
|                                           |                               |                           |                               |
|                                           |                               |                           |                               |
| Contact Information                       |                               |                           |                               |
| The email you provide will be your system | username.                     |                           |                               |
| *First Name                               | *Last Name                    | *Email                    | *Phone ###-######             |
|                                           |                               |                           |                               |
|                                           |                               |                           |                               |
|                                           |                               |                           |                               |
| Cancel                                    | The answer to 0 plus 5 is:    | Confirm                   | Submit                        |
|                                           |                               |                           |                               |

10. Once the information is submitted, PUCO Motor Carrier Registration will review the company information and contact you if there are any questions. You will receive an email within one to three business days with a link to set your secure password. The email will come from noreply@puc.state.oh.us. Please check your junk, spam or clutter folders. If you still do not see the email within 1-3 business days, please contact Motor Carrier Registration at (800) 686-8277 or MCRegistration@puco.ohio.gov.

|                                                          | Success<br>Account/Contact request submitted.                                                                                                    | Chio.gov i Bala Aperdae i Orden Bark                                                            |
|----------------------------------------------------------|----------------------------------------------------------------------------------------------------|-------------------------------------------------------------------------------------------------|
| Ohio                                                     | Public Utilities<br>Commission                                                                                                    |                                                                                                 |
| HOME RETURN TO P                                         | UCO HOME PAGE MOTOR CARRIER REGISTRATION                                                                                                    |                                                                                                 |
| New account sub                                          | mitted                                                                                                    |                                                                                                 |
| Thank you! PUCO Motor Ca<br>email within 1-3 business da | rier Registration will review your request. Once your account is approved, you will rece<br>ys, contact PUCO Motor Carrier Registration at (800) 886-8722 or MCRegistration@ou | eive an email with a link to set a secure password. If you do not receive this<br>uso ohio goy. |

11. After you set your password, you are ready to log in to the Motor Carrier Registration system.

| Ohio Public Utilities<br>Commission                                                                                                    |  |  |  |  |
|----------------------------------------------------------------------------------------------------|--|--|--|--|
| Lemail                                                                                                    |  |  |  |  |
| Password                                                                                                    |  |  |  |  |
| Log in                                                                                                    |  |  |  |  |
| Forgot your password?                                                                                                    |  |  |  |  |
| <ul> <li>Login Instructions:</li> <li>Motor carriers, drivers, shippers and insurance<br/>users - enter your email and password above and<br/>click the RED log in button</li> <li>If you need a PUCO account to pay a motor carrier<br/>civil forfeiture, sign up for an account <u>here</u></li> <li>If you need a PUCO account for Motor Carrier<br/>Registration (including insurance providers), sign up<br/>for an account <u>here</u></li> <li>All other users must log in using their OHID<br/>account using the blue log in button. Please see<br/><u>PUCO Community home page</u> for more information</li> </ul> |  |  |  |  |
| Log in to OH ID                                                                                                    |  |  |  |  |

## Getting Help / Contacting PUCO

For additional information and help resources, please visit the <u>Motor carrier registration</u> page on puco.ohio.gov.

To update or add insurance company information, add a managing general agency company or user, or for further assistance, please contact Motor Carrier Registration.

PUCO Motor Carrier Registration: (800) 686-8277 MCRegistration@puco.ohio.gov